## Zprovoznění řídící jednotky

na počítač s Windows

Pokud budete řídící jednotku připojovat do stejného PC, do kterého už nějaká řídící jednotka připojena je, vytvořte na disku C:\ novou složku c:\bmnet02 a překopírujte do soubor d2001.exe ze složky c:\bmnet\

Pokud budete instalovat na jiné PC, do kterého zatím nebyla žádná řídící jednotka připojena, tak z instalačního CD docházky zkopírujte soubor Install.exe z adresáře /Terminal/bmnet/windows/ na plochu a poté z plochy tento instalační soubor spusťte. Zobrazí se černé okno s výpisem průběhu instalace a po jejím dokončení zůstane dole text "Press return to exit". Zmáčknete tedy klávesu Enter a okno zmizí.

Nyní je třeba zajistit automatické spouštění řídícího programu při startu počítače. Klepněte na tlačítko Start, dále Všechny programy (nebo jen Programy) a pravým tlačítkem klikněte na volbu Po Spuštění. Z menu vyberte položku Otevřít. Otevře se nové okno, ve kterém klikněte pravým tlačítkem myši někam do prázdné části a vyberete volbu Nový a podvolbu Zástupce. V nově otevřeném okénku kliknete na Pocházet dále na Tento počítač vyberete Místní disk (C:) zvolíte složku Bmnet (nebo bmnet02 – viz výše) a kliknete na soubor d2001.exe, který se vymodří. Poté dole potvrdíte tlačítkem OK následně kliknete na Další a Dokončit.

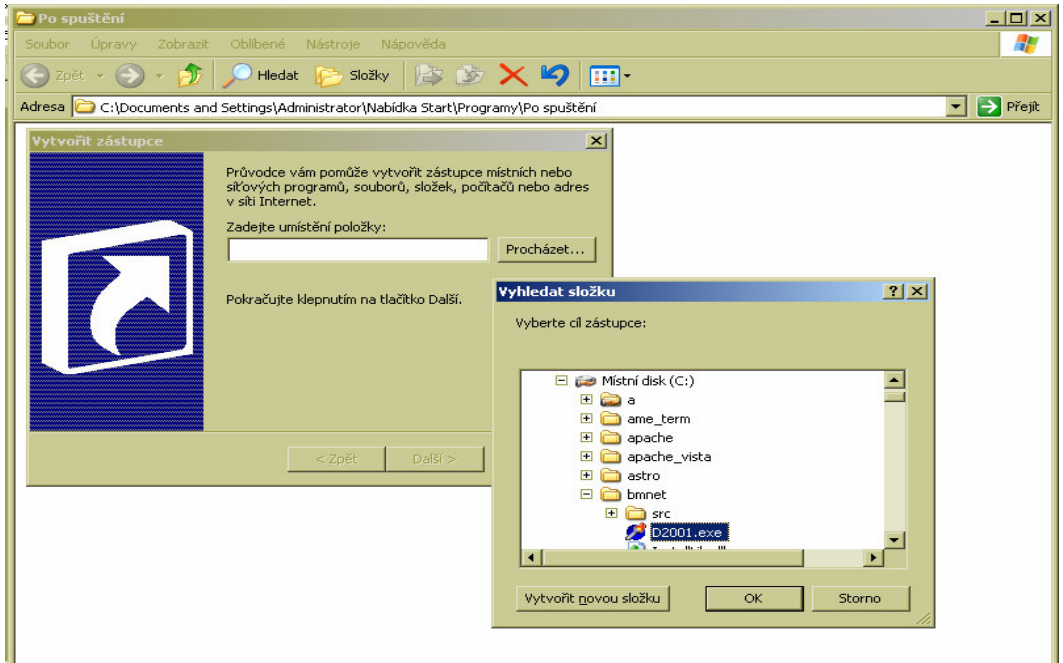

Tím je zajištěno automatické spouštění obslužného programu.

Nyní jej spusťte přímo z disku ze složky C:\bmnet02\D2001.exe (nebo C:\bmnet\D2001.exe). Zobrazí se okno obslužného programu:

| 📌 Docházka 2001 - řídící jenotka BM-RJ02                 |                                                   |
|----------------------------------------------------------|---------------------------------------------------|
| Konfigurace řídícího programu pro BM-RJ02                | Stav komunikace                                   |
| Sériový port:  COM1 COM2 COM3 COM4                       | C Zastavena Stop                                  |
| Webová adresa docházky: http://localhost/dochazka2001/   | Spuštěna <u>Stätten</u><br>Poslední identifikace: |
| HTTP host (když nelze použít localhost): localhost       | Pracovník                                         |
| Při startu aktivovat pořenos: 🔽 ID Firmy: 1 Uložit Skrýt | Datum a cas<br>Číslo čipu                         |

Nejprve vyberte sériový port, ke kterému bude jednotka připojena a dále zadáte adresu na PC s docházkou do položky "Webová adresa docházky". Mělo by stačit nahradit slovo localhost IP adresou hlavního docházkového PC – ostatní zůstane stejné (ani HTTP host neměnit). Poté zatrhněte volbu "Při startu aktivovat přenos", klikněte na tlačítko Uložit a nakonec klikněte na tlačítko Start vpravo. Stav komunikace by se měl přepnout na Spuštěna. Nyní zapojte terminál do řídící jednotky, řídící jednotku do PC a její zdroj do zásuvky. Po chvilce by se na řídící jednotce měla rychle rozblikat zelená LED dioda a na terminálu vypsat aktuální datum a čas. Tím je instalace hotova, okno ovládacího programu zminimalizujte – nevypínejte jej křížkem.

V případě problémů volejte na telefonní číslo 608 447 546 nebo pište na <u>bmsoft@seznam.cz</u>